## 第11時「円錐の切断面に現れる図形を観察しよう。」

## 1 学習活動・学習内容の概要

「円錐を様々な平面で切断したときに切断面に現れる平面図形の特徴をまとめる。」

2 展開

| 学習活動教師の指導・援助                 | 予想される生徒の反応                       |
|------------------------------|----------------------------------|
|                              |                                  |
|                              | な形の人ダンノを作らう。                     |
| 円錐を刈称軸に半行な半面で切断した場合          | ア 回転軸に半行な半面で切断した場合は、山            |
| の切断面の形について、前時のワークシート及        | のような形になった。                       |
|                              | 1 「双囲線二用形」などの名則も登場した。            |
| 例えば、双田線三用形」などの命名を取り上げ        |                                  |
| て、2円錐を切断する場合の観察を提供する。        |                                  |
|                              |                                  |
| 切断する平面を目田に動かしながら、切断面         | ワ 2つの円錐を切断する様子を見れば、上とト           |
|                              | の両側に同じような田線が現れるから、確かに            |
| 回転軸に半行な半面で切断した場合を取り上         | 双曲線のように見える。                      |
| げ、'双囲線(三角形)」の命名の妥当性を問        | エ 回転軸に半行ではない半面で切断した場合            |
|                              | にも曲線が現れる。これも双曲線だと言えるの            |
| Flashmovieで双囲線になる様子を見せた後、    | だろうか。                            |
| Cabri3Dのファイルで自由に観察しながら確認す    |                                  |
| る時間をとる。                      |                                  |
| Flashmovie: 2つの円錐を半面で切断[双曲線] | Flashmovie: '2つの円錐を半面で切断[双曲線]」観察 |
| Cabri3D: 2つの円錐の切断[双曲線]       | Cabri3D 操作·観祭                    |
| 母線に平行な平面で切断した場合について、         | オ回転軸に平行な平面で                      |
| 回転軸に半行な半面で切断した場合との違い         | 切断した場合は、本当に                      |
| を問いかける。                      | 双曲線だったとは驚いた。                     |
| Flashmovieで放物線になる様子を見せた後、    | カ母線に平行な平面で切                      |
| Cabri3Dのファイルで自由に観察しながら確認す    | 断した場合も双曲線なの                      |
| る時間をとる。                      | だろうか。                            |
| Flashmovie: 2つの円錐を平面で切断[放物線] | Flashmovie:「2つの円錐を平面で切断[放物線]」観察  |
| Cabri3D: 2つの円錐を平面で切断[放物線]    | Cabri3D 操作·観祭                    |
| 一円 楕円 放物線 双曲線」と切断面が変         | キー似たような曲線だけど、                    |
| 化していく様子をFlashmovieで見せて、全ての   | 違っものらしい。                         |
| 図形が「円錐曲線」という仲間に含まれることを       | ク いずれにしてもなめらかな                   |
| まとめる。                        | 曲線が現れる。                          |
|                              | ケ これまで、二等辺三角形                    |
|                              | 以外は、必ず囲線の切断                      |
|                              | 面が現れていた。                         |
| Flashmovie: 2つの円錐を半面で切断[自由]  | Flashmovie: '2つの円錐を半面で切断[目由」観察   |
| 改めて自田切断のファイルで観察する。           |                                  |
| Cabri3D:2つの円錐を半面で切断[目田]      | Cabri3D 探作·観祭                    |

| 切断面には、二等辺三角形の他、円、楕円、         | コ 円錐を切断すると、様々な図形が登場するこ      |
|------------------------------|-----------------------------|
| <b>放物線、双曲線が現れ、これらを「円錐曲線」</b> | とかわかった。                     |
| という仲間としてまとめられることに納得する。       | サ どれもお互いに異なる図形が、「円錐を切断し     |
|                              | たときに現れる」という意味で考えれば、同じ仲      |
|                              | 間だとも言える。                    |
|                              | シ Cabri3Dで観察すると、「なるほど」と感じる。 |